# Configurer ODBC sur ISE 2.3 avec Oracle Database

# Contenu

Introduction Conditions préalables **Conditions requises Components Used** Configuration Étape 1. Configuration de base Oracle Étape 2. Configuration de base d'ISE Étape 3. Configurer l'authentification utilisateur Étape 4. Configurer la récupération de groupe Étape 5. Configurer la récupération des attributs Étape 6. Configurer les stratégies d'authentification/d'autorisation Étape 7. Ajouter Oracle ODBC aux séquences de source d'identité Vérification Journaux dynamiques RADIUS Rapport détaillé Dépannage Les informations d'identification incorrectes sont utilisées Nom de base de données incorrect (nom du service) Dépannage des authentifications des utilisateurs **Références** 

# Introduction

Ce document décrit comment configurer Identity Services Engine (ISE) avec l'authentification Oracle Database for ISE à l'aide d'Open Database Connectivity (ODBC).

L'authentification ODBC (Open Database Connectivity) nécessite ISE pour pouvoir récupérer un mot de passe utilisateur en texte clair. Le mot de passe peut être chiffré dans la base de données, mais doit être déchiffré par la procédure stockée.

# Conditions préalables

# **Conditions requises**

Cisco vous recommande de prendre connaissance des rubriques suivantes :

- Cisco Identity Services Engine 2.3
- Concepts de base de données et ODBC
- Oracle

# **Components Used**

Les informations contenues dans ce document sont basées sur les versions de matériel et de logiciel suivantes :

- Identity Services Engine 2.3.0.298
- Centos 7
- Base de données Oracle 12.2.0.1.0
- Oracle SQL Developer 4.1.5

# Configuration

**Note:** Considérez les procédures SQL présentées dans ce document comme des exemples. Il ne s'agit pas d'une méthode officielle et recommandée de configuration d'Oracle DB. Assurez-vous que vous comprenez le résultat et l'impact de chaque requête SQL que vous validez.

# Étape 1. Configuration de base Oracle

Dans cet exemple, Oracle a été configuré avec les paramètres suivants :

- Nom de la base de données : ORCL
- Nom du service : orcl.vkumov.local
- Port : 1521 (default)
- Compte créé pour ISE avec le nom d'utilisateur ise

Configurez votre base de données Oracle avant de poursuivre.

# Étape 2. Configuration de base d'ISE

Créez une source d'identité ODBC à *Administration > Source d'identité externe > ODBC* et testez la connexion :

#### ODBC List > OracleDB

| General           | Irce<br>Connection   | Stored Procedures                                                                                                    | Attributes                                                                                                    | Groups                                                |
|-------------------|----------------------|----------------------------------------------------------------------------------------------------|----------------------------------------------------------------------------------------------------|-------------------------------------------------------|
| ODBC DB connectio | n details            |                                                                                                    |                                                                                                    |                                                       |
| * Hostname/IP[:pd | ort] 10.48.26.61     |                                                                                                    |                                                                                                    |                                                       |
| * Database nar    | ne orcl.vkumov.local |                                                                                                    |                                                                                                    |                                                       |
| Admin usernar     | ne ise               | (i)                                                                                                    |                                                                                                    |                                                       |
| Admin passwo      | ord •••••            |                                                                                                    |                                                                                                    |                                                       |
| * Timeo           | out 5                | Test connection                                                                                                    |                                                                                                    | , j                                                   |
| * Retri           | es 1                 | Connection succ                                                                                                    | eeded                                                                                                    | ^                                                     |
| * Database ty     | pe Oracle            | Stored Procedur                                                                                                    | es                                                                                                    | I                                                     |
|                   | Test Connection      | <ul> <li>Plain text passw</li> <li>Plain text passw</li> <li>Plain text passw</li> <li>Check username</li> <li>Fetch groups - N</li> <li>Fetch attributes</li> </ul> | ord authentication - N<br>ord fetching - Not Cor<br>e or machine exists - I<br>lot Configured<br>- Not Configured | lot Configured<br>nfigured<br>Not Configured<br>Close |

**Note:** ISE se connecte à Oracle à l'aide du nom de service. Par conséquent, le champ [nom de base de données] doit être rempli avec le nom de service qui existe dans Oracle, et non avec le nom SID (ou le nom de base de données). En raison du bogue <u>CSCvf06497</u> points (.) ne peut pas être utilisé dans le champ [Nom de la base de données]. Ce bogue est corrigé dans ISE 2.3.

## Étape 3. Configurer l'authentification utilisateur

L'authentification ISE vers ODBC utilise des procédures stockées. Il est possible de sélectionner le type de procédures. Dans cet exemple, nous utilisons des jeux d'enregistrements comme retour.

Pour d'autres procédures, reportez-vous au <u>Guide d'administration de Cisco Identity Services</u> Engine, version 2.3

**Astuce :** Il est possible de renvoyer des paramètres nommés au lieu de resultSet. C'est juste un type de sortie différent, la fonctionnalité est la même.

1. Créez la table avec les informations d'identification des utilisateurs. Assurez-vous de définir les paramètres d'identité sur la **clé primaire.** 

```
_____
-- DDL for Table USERS
_____
 CREATE TABLE "ISE". "USERS"
  ("USER_ID" NUMBER(*,0) GENERATED ALWAYS AS IDENTITY MINVALUE 1 MAXVALUE
NOSCALE ,
"USERNAME" VARCHAR2(120 BYTE),
"PASSWORD" VARCHAR2(120 BYTE)
  ) SEGMENT CREATION IMMEDIATE
 PCTFREE 10 PCTUSED 40 INITRANS 1 MAXTRANS 255
NOCOMPRESS LOGGING
 STORAGE(INITIAL 65536 NEXT 1048576 MINEXTENTS 1 MAXEXTENTS 2147483645
 PCTINCREASE 0 FREELISTS 1 FREELIST GROUPS 1
 BUFFER_POOL DEFAULT FLASH_CACHE DEFAULT CELL_FLASH_CACHE DEFAULT)
 TABLESPACE "USERS" ;
  _____
-- DDL for Index USERS_PK
_____
 CREATE UNIQUE INDEX "ISE"."USERS_PK" ON "ISE"."USERS" ("USER_ID")
 PCTFREE 10 INITRANS 2 MAXTRANS 255
 STORAGE(INITIAL 65536 NEXT 1048576 MINEXTENTS 1 MAXEXTENTS 2147483645
 PCTINCREASE 0 FREELISTS 1 FREELIST GROUPS 1
 BUFFER_POOL DEFAULT FLASH_CACHE DEFAULT CELL_FLASH_CACHE DEFAULT)
 TABLESPACE "USERS" ;
 _____
-- Constraints for Table USERS
_____
 ALTER TABLE "ISE"."USERS" MODIFY ("USER_ID" NOT NULL ENABLE);
 ALTER TABLE "ISE"."USERS" MODIFY ("USERNAME" NOT NULL ENABLE);
 ALTER TABLE "ISE"."USERS" MODIFY ("PASSWORD" NOT NULL ENABLE);
 ALTER TABLE "ISE"."USERS" ADD CONSTRAINT "USERS_PK" PRIMARY KEY ("USER_ID")
 USING INDEX PCTFREE 10 INITRANS 2 MAXTRANS 255
 STORAGE(INITIAL 65536 NEXT 1048576 MINEXTENTS 1 MAXEXTENTS 2147483645
 PCTINCREASE 0 FREELISTS 1 FREELIST GROUPS 1
 BUFFER_POOL DEFAULT FLASH_CACHE DEFAULT CELL_FLASH_CACHE DEFAULT)
 TABLESPACE "USERS" ENABLE;
```

Ou à partir de l'interface graphique de SQL Developer :

| 🐻 Create Tab                                          | le                   |                      |               |                      |               |                                                                                                    |                                               | ×                       |
|-------------------------------------------------------|----------------------|----------------------|---------------|----------------------|---------------|----------------------------------------------------------------------------------------------------|-----------------------------------------------|-------------------------|
| <u>S</u> chema: I<br><u>N</u> ame: U<br>Table Type: N | SE<br>SERS<br>Iormal |                      |               |                      | •<br>         |                                                                                                    |                                               | ✓ Advanced              |
| Q Search                                              |                      | <u>C</u> olu         | mns: Q name   | )                    |               |                                                                                                    |                                               | + × 🗈                   |
| Columns                                               |                      | PK                   | Name          | Data Type            | Size          | Not Null                                                                                                    | Default                                       | Comment                 |
| Todeves                                               | s                    | 8                    | USER_ID       | 12 INT               |               | Image: A start of the start of the start | <identity colu<="" td=""><td></td></identity> |                         |
| Indexes                                               | ,                    |                      | USERNAME      | VARCHAR2             | 120           | <b>~</b>                                                                                                    |                                               |                         |
| Storage                                               |                      |                      | PASSWORD      | VARCHAR2             | 120           | <b>~</b>                                                                                                    |                                               | $\overline{\mathbf{O}}$ |
| DDL                                                   |                      | Dat                  | a Type Constr | aints Indexes        | LOB Parameter | s Identity Co                                                                                                    | olumn                                         |                         |
|                                                       |                      | ⊙ s<br>C <u>o</u> lu | Simple Comp   | olex <u>V</u> irtual |               | •                                                                                                    |                                               |                         |
|                                                       |                      | Si <u>z</u> e        | : 120         |                      |               | ] <u>u</u>                                                                                                    | nits: <pre></pre>                             | d>                      |
| Help                                                  |                      |                      |               |                      |               |                                                                                                    | ОК                                            | Cancel                  |

#### 2. Ajouter des utilisateurs

INSERT INTO "ISE"."USERS" (USERNAME, PASSWORD) VALUES ('alice', 'password1')
INSERT INTO "ISE"."USERS" (USERNAME, PASSWORD) VALUES ('bob', 'password1')
INSERT INTO "ISE"."USERS" (USERNAME, PASSWORD) VALUES ('admin', 'password1')

# 3. Créer une procédure pour l'authentification par mot de passe en texte brut (utilisée pour PAP, méthode interne EAP-GTC, TACACS)

```
create or replace function ISEAUTH_R
(
 ise_username IN VARCHAR2,
 ise_userpassword IN VARCHAR2
) return sys_refcursor AS
BEGIN
 declare
   c integer;
   resultSet SYS_REFCURSOR;
 begin
   select count(*) into c from USERS where USERS.USERNAME = ise_username and USERS.PASSWORD =
ise_userpassword;
   if c > 0 then
     open resultSet for select 0 as code, 11, 'good user', 'no error' from dual;
   ELSE
     open resultSet for select 3, 0, 'odbc', 'ODBC Authen Error' from dual;
   END IF;
```

4. Créer une procédure pour l'extraction du mot de passe en texte brut (utilisée pour CHAP, MSCHAPv1/v2, EAP-MD5, LEAP, méthode interne EAP-MSCHAPv2, TACACS)

```
create or replace function ISEFETCH_R
(
 ise_username IN VARCHAR2
) return sys_refcursor AS
BEGIN
 declare
   c integer;
   resultSet SYS_REFCURSOR;
 begin
   select count(*) into c from USERS where USERS.USERNAME = ise_username;
   if c > 0 then
     open resultSet for select 0, 11, 'good user', 'no error', password from USERS where
USERS.USERNAME = ise_username;
     DBMS_OUTPUT.PUT_LINE('found');
   ELSE
      open resultSet for select 3, 0, 'odbc', 'ODBC Authen Error' from dual;
     DBMS_OUTPUT.PUT_LINE('not found');
   END IF;
   return resultSet;
 end;
END;
```

5. Créer une procédure pour vérifier qu'il existe un nom d'utilisateur ou une machine (utilisée pour MAB, reconnexion rapide de PEAP, EAP-FAST et EAP-TTLS)

```
create or replace function ISELOOKUP_R
(
 ise_username IN VARCHAR2
) return sys_refcursor AS
BEGIN
 declare
   c integer;
   resultSet SYS_REFCURSOR;
 begin
   select count(*) into c from USERS where USERS.USERNAME = ise_username;
   if c > 0 then
     open resultSet for select 0, 11, 'good user', 'no error' from USERS where USERS.USERNAME =
ise_username;
   ELSE
     open resultSet for select 3, 0, 'odbc', 'ODBC Authen Error' from dual;
   END IF;
   return resultSet;
 end;
END;
```

#### 6. Configurer les procédures sur ISE et enregistrer

#### ODBC List > OracleDB

#### **ODBC Identity Source**

|    | General          | Connection         | Stored Procedures | Attributes | Groups   |
|----|------------------|--------------------|-------------------|------------|----------|
|    |                  |                    |                   |            |          |
|    | Store            | d procedure type   | Returns recordset | -          |          |
| P  | lain text passwo | ord authentication | ISEAUTH_R         | i          | $\oplus$ |
|    | Plain text p     | assword fetching   | ISEFETCH_R        | (j.        | $\oplus$ |
| Ch | eck username     | or machine exists  | ISELOOKUP_R       | (i)        | $\oplus$ |
|    |                  | Fetch groups       |                   | (i)        | $\oplus$ |
|    |                  | Fetch attributes   |                   | <i>i</i>   | $\oplus$ |
| 8  | Search for MAC   | Address in format  | XX-XX-XX-XX-XX-XX | • (j)      |          |

7. Revenir à l'onglet Connexion et cliquer sur le bouton Tester la connexion

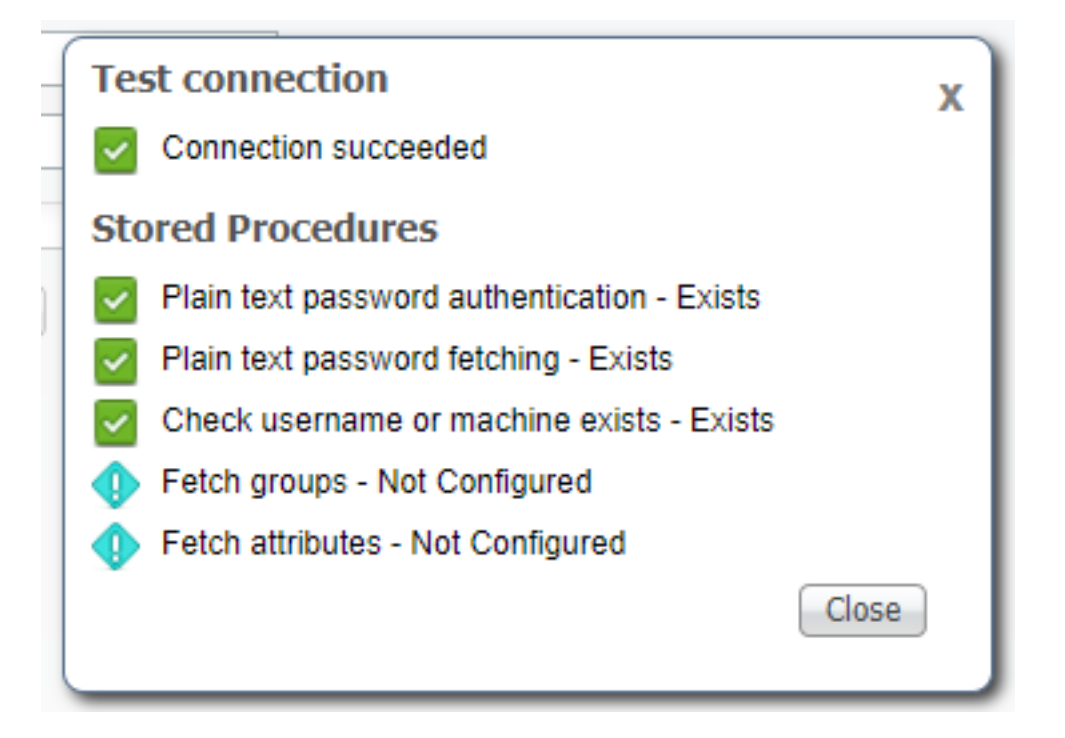

## Étape 4. Configurer la récupération de groupe

1. Créer des tables contenant des groupes d'utilisateurs et d'autres tables utilisées pour le mappage de plusieurs à plusieurs

-- DDL for Table GROUPS CREATE TABLE "ISE"."GROUPS" ("GROUP\_ID" NUMBER(\*,0) GENERATED ALWAYS AS IDENTITY MINVALUE 1 MAXVALUE NOSCALE , "GROUP\_NAME" VARCHAR2(255 BYTE), "DESCRIPTION" CLOB ) SEGMENT CREATION IMMEDIATE PCTFREE 10 PCTUSED 40 INITRANS 1 MAXTRANS 255 NOCOMPRESS LOGGING STORAGE(INITIAL 65536 NEXT 1048576 MINEXTENTS 1 MAXEXTENTS 2147483645 PCTINCREASE 0 FREELISTS 1 FREELIST GROUPS 1 BUFFER\_POOL DEFAULT FLASH\_CACHE DEFAULT CELL\_FLASH\_CACHE DEFAULT) TABLESPACE "USERS" LOB ("DESCRIPTION") STORE AS SECUREFILE ( TABLESPACE "USERS" ENABLE STORAGE IN ROW CHUNK 8192 NOCACHE LOGGING NOCOMPRESS KEEP\_DUPLICATES STORAGE(INITIAL 106496 NEXT 1048576 MINEXTENTS 1 MAXEXTENTS 2147483645 PCTINCREASE 0 BUFFER\_POOL DEFAULT FLASH\_CACHE DEFAULT CELL\_FLASH\_CACHE DEFAULT)) ; \_\_\_\_\_ -- DDL for Table USER\_GROUPS\_MAPPING \_\_\_\_\_ CREATE TABLE "ISE"."USER\_GROUPS\_MAPPING" ("USER\_ID" NUMBER(\*,0), "GROUP\_ID" NUMBER(\*,0) ) SEGMENT CREATION IMMEDIATE PCTFREE 10 PCTUSED 40 INITRANS 1 MAXTRANS 255 NOCOMPRESS LOGGING STORAGE(INITIAL 65536 NEXT 1048576 MINEXTENTS 1 MAXEXTENTS 2147483645 PCTINCREASE 0 FREELISTS 1 FREELIST GROUPS 1 BUFFER POOL DEFAULT FLASH CACHE DEFAULT CELL FLASH CACHE DEFAULT) TABLESPACE "USERS" ; \_\_\_\_\_ -- DDL for Index GROUPS\_PK \_\_\_\_\_ CREATE UNIQUE INDEX "ISE". "GROUPS\_PK" ON "ISE". "GROUPS" ("GROUP\_ID") PCTFREE 10 INITRANS 2 MAXTRANS 255 STORAGE(INITIAL 65536 NEXT 1048576 MINEXTENTS 1 MAXEXTENTS 2147483645 PCTINCREASE 0 FREELISTS 1 FREELIST GROUPS 1 BUFFER\_POOL DEFAULT FLASH\_CACHE DEFAULT CELL\_FLASH\_CACHE DEFAULT) TABLESPACE "USERS" ; \_\_\_\_\_ -- DDL for Index USER\_GROUPS\_MAPPING\_UK1 \_\_\_\_\_ CREATE UNIQUE INDEX "ISE"."USER\_GROUPS\_MAPPING\_UK1" ON "ISE"."USER\_GROUPS\_MAPPING" ("USER\_ID", "GROUP\_ID") PCTFREE 10 INITRANS 2 MAXTRANS 255 COMPUTE STATISTICS STORAGE(INITIAL 65536 NEXT 1048576 MINEXTENTS 1 MAXEXTENTS 2147483645 PCTINCREASE 0 FREELISTS 1 FREELIST GROUPS 1 BUFFER\_POOL DEFAULT FLASH\_CACHE DEFAULT CELL\_FLASH\_CACHE DEFAULT) TABLESPACE "USERS" ; \_\_\_\_\_ -- Constraints for Table GROUPS \_\_\_\_\_ ALTER TABLE "ISE". "GROUPS" MODIFY ("GROUP\_ID" NOT NULL ENABLE); ALTER TABLE "ISE". "GROUPS" MODIFY ("GROUP\_NAME" NOT NULL ENABLE); ALTER TABLE "ISE". "GROUPS" ADD CONSTRAINT "GROUPS\_PK" PRIMARY KEY ("GROUP\_ID") USING INDEX PCTFREE 10 INITRANS 2 MAXTRANS 255 STORAGE(INITIAL 65536 NEXT 1048576 MINEXTENTS 1 MAXEXTENTS 2147483645 PCTINCREASE 0 FREELISTS 1 FREELIST GROUPS 1

BUFFER\_POOL DEFAULT FLASH\_CACHE DEFAULT CELL\_FLASH\_CACHE DEFAULT)

TABLESPACE "USERS" ENABLE;

| Constraints for Table USER_GROUPS_MAPPING                                               |
|-----------------------------------------------------------------------------------------|
|                                                                                         |
| ALTER TABLE "ISE"."USER_GROUPS_MAPPING" MODIFY ("USER_ID" NOT NULL ENABLE);             |
| ALTER TABLE "ISE"."USER_GROUPS_MAPPING" MODIFY ("GROUP_ID" NOT NULL ENABLE);            |
| ALTER TABLE "ISE"."USER_GROUPS_MAPPING" ADD CONSTRAINT "USER_GROUPS_MAPPING_UK1" UNIQUE |
| ("USER_ID", "GROUP_ID")                                                                 |
| USING INDEX PCTFREE 10 INITRANS 2 MAXTRANS 255 COMPUTE STATISTICS                       |
| STORAGE(INITIAL 65536 NEXT 1048576 MINEXTENTS 1 MAXEXTENTS 2147483645                   |
| PCTINCREASE 0 FREELISTS 1 FREELIST GROUPS 1                                             |
| BUFFER_POOL DEFAULT FLASH_CACHE DEFAULT CELL_FLASH_CACHE DEFAULT)                       |
| TABLESPACE "USERS" ENABLE;                                                              |

Àpartir de l'interface utilisateur graphique :

| 🔂 Edit Table                                |            |                                      |               |            |                                                                                                    |                                                        |            | ×     |
|---------------------------------------------|------------|--------------------------------------|---------------|------------|----------------------------------------------------------------------------------------------------|--------------------------------------------------------|------------|-------|
| Schema: ISE Name: GROUPS Table Type: Normal |            |                                      |               |            | ▼<br>                                                                                                    |                                                        |            |       |
| Q Search                                    | Colu       | mns: Q name                          | )             |            |                                                                                                    |                                                        | <b>4 X</b> |       |
| Columns                                     | PK         | Name                                 | Data Type     | Size       | Not Null                                                                                                    | Default                                                | Comment    | -     |
| - Indexes                                   | <b>*</b>   | GROUP_ID                             | 12 NUMBER     |            | ✓                                                                                                    | <identity colu<="" td=""><td></td><td></td></identity> |            |       |
| - In-Memory                                 | <b>_</b>   | GROUP_NAME                           | VARCHAR2      | 255        | Image: A start of the start of the start |                                                        |            |       |
| - Storage                                   |            | DESCRIPTION                          | CLOB          |            |                                                                                                    |                                                        |            |       |
|                                             | Dat<br>Cor | a Type Constr<br>Instraints on Colum | aints Indexes | LOB Para   | ameters Identity Co                                                                                                    | umn                                                    |            |       |
|                                             | Co         | nstraint Name                        |               | Constraint | Туре                                                                                                    | Other Columns                                          |            | -     |
|                                             | GRO        | DUPS_PK                              |               | 😽 Primary  | Key                                                                                                    |                                                        |            |       |
| Help                                        |            |                                      |               |            |                                                                                                    | ОК                                                     | c          | ancel |

| 🔂 Edit Table                                            |              |                    |              |               |                                                                                                    |               |         | ×      |
|---------------------------------------------------------|--------------|--------------------|--------------|---------------|----------------------------------------------------------------------------------------------------|---------------|---------|--------|
| Schema: ISE Name: USER_GROUPS_MAPPIN Table Type: Normal | G            |                    |              |               | <b>•</b>                                                                                                    |               |         |        |
| Q Search                                                | <u>C</u> olu | mns: Q name        |              |               |                                                                                                    |               | + ×     |        |
| Columns                                                 | PK           | Name               | Data Type    | Size          | Not Null                                                                                                    | Default       | Comment |        |
| Indexes                                                 |              | USER_ID            | NUMBER       |               | Image: Image: |               |         |        |
| In-Memory                                               |              | GROUP_ID           | NUMBER       |               | <b>~</b>                                                                                                    |               |         | _      |
| Comment<br>DDL                                          | Dat          | a Type Constra     | aints Indexe | LOB Paran     | neters Identity Co                                                                                                    | umn           |         |        |
|                                                         | Co           | nstraints on Colum | n:           |               |                                                                                                    |               |         |        |
|                                                         | Co           | nstraint Name      |              | Constraint Ty | /pe                                                                                                    | Other Columns |         | -      |
|                                                         | USE          | R_GROUPS_MAPP      | PING_UK1     | Omique 🕬      |                                                                                                    | GROUP_ID      |         |        |
| Help                                                    |              |                    |              |               |                                                                                                    | ОК            |         | Cancel |

2. Ajoutez des groupes et des mappages de sorte que **alice** et **bob** appartiennent au groupe **Utilisateurs** et administrateur appartiennent au groupe **Administrateurs** 

-- Adding groups
INSERT INTO "ISE"."GROUPS" (GROUP\_NAME, DESCRIPTION) VALUES ('Admins', 'Group for
administrators')
INSERT INTO "ISE"."GROUPS" (GROUP\_NAME, DESCRIPTION) VALUES ('Users', 'Corporate users')
-- Alice and Bob are users
INSERT INTO "ISE"."USER\_GROUPS\_MAPPING" (USER\_ID, GROUP\_ID) VALUES ('1', '2')
INSERT INTO "ISE"."USER\_GROUPS\_MAPPING" (USER\_ID, GROUP\_ID) VALUES ('2', '2')
-- Admin is in Admins group
INSERT INTO "ISE"."USER\_GROUPS\_MAPPING" (USER\_ID, GROUP\_ID) VALUES ('3', '1')

3. Créez une procédure de récupération de groupe. Il renvoie tous les groupes si le nom d'utilisateur est "\* "

```
create or replace function ISEGROUPSH
(
    ise_username IN VARCHAR2,
    ise_result OUT int
) return sys_refcursor as
BEGIN
    declare
        c integer;
```

```
userid integer;
   resultSet SYS_REFCURSOR;
 begin
   IF ise_username = '*' then
     ise_result := 0;
     open resultSet for select GROUP_NAME from GROUPS;
   ELSE
     select count(*) into c from USERS where USERS.USERNAME = ise_username;
     select USER_ID into userid from USERS where USERS.USERNAME = ise_username;
     IF c > 0 then
         ise_result := 0;
         open resultSet for select GROUP_NAME from GROUPS where GROUP_ID IN ( SELECT m.GROUP_ID
from USER_GROUPS_MAPPING m where m.USER_ID = userid );
     ELSE
         ise_result := 3;
         open resultSet for select 0 from dual where 1=2;
     END IF;
   END IF;
   return resultSet;
 end;
END ;
```

#### 4. Mapper à des groupes de récupération

#### ODBC List > OracleDB

#### **ODBC Identity Source**

| General         | Connection           | Stored Procedures | Attributes | Groups   |
|-----------------|----------------------|-------------------|------------|----------|
|                 |                      |                   |            |          |
| Sto             | ored procedure type  | Returns recordset | *          |          |
| Plain text pass | word authentication  | ISEAUTH_R         | <i>i</i>   | $\oplus$ |
| Plain tex       | t password fetching  | ISEFETCH_R        | <i>i</i>   | $\oplus$ |
| Check usernam   | e or machine exists  | ISELOOKUP_R       | ()         | $\oplus$ |
|                 | Fetch groups         | ISEGROUPSH        | <i>i</i>   | Ð        |
|                 | Fetch attributes     |                   |            | $\oplus$ |
| Search for MA   | AC Address in format | XX-XX-XX-XX-XX-XX | • (i)      |          |

5. Récupérer les groupes et les ajouter à la source d'identité ODBC

| Select Groups from ODBC |                           |  |  |  |  |  |  |
|-------------------------|---------------------------|--|--|--|--|--|--|
| Sample User or Mach     | ine * (i) Retrieve Groups |  |  |  |  |  |  |
| Name                    | Name in ISE               |  |  |  |  |  |  |
| Admins                  | Admins                    |  |  |  |  |  |  |
| Users                   | Users                     |  |  |  |  |  |  |
|                         |                           |  |  |  |  |  |  |
|                         |                           |  |  |  |  |  |  |
|                         |                           |  |  |  |  |  |  |
|                         |                           |  |  |  |  |  |  |
|                         |                           |  |  |  |  |  |  |
|                         |                           |  |  |  |  |  |  |
|                         | OK Cancel                 |  |  |  |  |  |  |

Sélectionnez les groupes requis et cliquez sur OK. Ils s'afficheront dans l'onglet Groupes.

| ODBC List > OracleDB | ODBC List > OracleDB |                   |            |        |  |  |  |  |  |  |
|----------------------|----------------------|-------------------|------------|--------|--|--|--|--|--|--|
| ODBC Identity Source |                      |                   |            |        |  |  |  |  |  |  |
| General              | Connection           | Stored Procedures | Attributes | Groups |  |  |  |  |  |  |
|                      |                      |                   |            |        |  |  |  |  |  |  |
| 🖉 Edit 🕂 Add 👻 🏅     | 🗙 Delete             |                   |            |        |  |  |  |  |  |  |
| Name                 |                      | Name in ISE       |            |        |  |  |  |  |  |  |
| Admins               |                      | Admins            |            |        |  |  |  |  |  |  |
| Users                |                      | Users             |            |        |  |  |  |  |  |  |
|                      |                      |                   |            |        |  |  |  |  |  |  |

# Étape 5. Configurer la récupération des attributs

1. Afin de simplifier cet exemple, une table plate est utilisée pour les attributs

```
-- DDL for Table ATTRIBUTES

CREATE TABLE "ISE"."ATTRIBUTES"

("USER_ID" NUMBER(*,0),

"ATTR_NAME" VARCHAR2(255 BYTE),

"VALUE" VARCHAR2(255 BYTE)

) SEGMENT CREATION IMMEDIATE

PCTFREE 10 PCTUSED 40 INITRANS 1 MAXTRANS 255

NOCOMPRESS LOGGING

STORAGE(INITIAL 65536 NEXT 1048576 MINEXTENTS 1 MAXEXTENTS 2147483645

PCTINCREASE 0 FREELISTS 1 FREELIST GROUPS 1

BUFFER_POOL DEFAULT FLASH_CACHE DEFAULT CELL_FLASH_CACHE DEFAULT)

TABLESPACE "USERS" ;
```

#### -- DDL for Index ATTRIBUTES\_PK

\_\_\_\_\_

CREATE UNIQUE INDEX "ISE"."ATTRIBUTES\_PK" ON "ISE"."ATTRIBUTES" ("ATTR\_NAME", "USER\_ID") PCTFREE 10 INITRANS 2 MAXTRANS 255 STORAGE(INITIAL 65536 NEXT 1048576 MINEXTENTS 1 MAXEXTENTS 2147483645 PCTINCREASE 0 FREELISTS 1 FREELIST GROUPS 1 BUFFER\_POOL DEFAULT FLASH\_CACHE DEFAULT CELL\_FLASH\_CACHE DEFAULT) TABLESPACE "USERS" ; \_\_\_\_\_ -- Constraints for Table ATTRIBUTES \_\_\_\_\_ ALTER TABLE "ISE"."ATTRIBUTES" MODIFY ("USER\_ID" NOT NULL ENABLE); ALTER TABLE "ISE"."ATTRIBUTES" MODIFY ("ATTR\_NAME" NOT NULL ENABLE); ALTER TABLE "ISE"."ATTRIBUTES" ADD CONSTRAINT "ATTRIBUTES\_PK" PRIMARY KEY ("ATTR\_NAME", "USER\_ID") USING INDEX PCTFREE 10 INITRANS 2 MAXTRANS 255 STORAGE(INITIAL 65536 NEXT 1048576 MINEXTENTS 1 MAXEXTENTS 2147483645 PCTINCREASE 0 FREELISTS 1 FREELIST GROUPS 1 BUFFER\_POOL DEFAULT FLASH\_CACHE DEFAULT CELL\_FLASH\_CACHE DEFAULT) TABLESPACE "USERS" ENABLE;

-------

#### Àpartir de l'interface utilisateur graphique :

| 🔂 Edit Table                    |         |                |               |                 |               |               |         | ×        |
|---------------------------------|---------|----------------|---------------|-----------------|---------------|---------------|---------|----------|
| Schema: ISE<br>Name: ATTRIBUTES |         |                |               |                 | •             |               |         |          |
| Table Type: Normal              |         |                |               |                 | -             |               |         |          |
| Q Search                        | Columns | , Q name       |               |                 |               |               |         | <u>a</u> |
| Columns                         | PK N    | lame           | Data Type     | Size            | Not Null      | Default       | Comment |          |
| Indexes                         | 🏆 US    | ER_ID          | NUMBER        |                 | <b>V</b>      |               |         |          |
| In-Memory                       | 😽 AT    | TR_NAME        | VARCHAR2      | 255             | <b>~</b>      |               |         |          |
| Storage                         | VA      | LUE            | VARCHAR2      | 255             |               |               |         |          |
|                                 | Data Ty | ype Constra    | aints Indexes | LOB Parameters  | Identity Colu | ımn           |         | 2        |
|                                 | Constra | aints on Colum | n:            |                 |               |               |         |          |
|                                 | Constr  | raint Name     |               | Constraint Type |               | Other Columns |         | -        |
|                                 | ATTRIB  | UTES_FK1       |               | 🚰 Foreign Key   |               |               |         |          |
|                                 | ATTRIB  | BUTES_PK       |               | 🏹 Primary Key   |               | ATTR_NAME     |         |          |
| Help                            |         |                |               |                 |               | ОК            | Ca      | ancel    |

#### 2. Créer des attributs pour les utilisateurs

INSERT INTO "ISE"."ATTRIBUTES" (USER\_ID, ATTR\_NAME, VALUE) VALUES ('1', 'SecurityLevel', '5') INSERT INTO "ISE"."ATTRIBUTES" (USER\_ID, ATTR\_NAME, VALUE) VALUES ('2', 'SecurityLevel', '10') 3. Créez une procédure. Comme avec la récupération de groupes, il retournera tous les attributs distincts si le nom d'utilisateur est "\* "

```
create or replace function ISEATTRSH
(
 ise_username IN VARCHAR2,
 ise_result OUT int
) return sys_refcursor as
BEGIN
 declare
   c integer;
   userid integer;
   resultSet SYS_REFCURSOR;
 begin
   IF ise_username = '*' then
     ise_result := 0;
     open resultSet for select DISTINCT ATTR_NAME, '0' as "VAL" from ATTRIBUTES;
   ELSE
      select count(*) into c from USERS where USERS.USERNAME = ise_username;
      select USER_ID into userid from USERS where USERS.USERNAME = ise_username;
      if c > 0 then
         ise_result := 0;
          open resultSet for select ATTR_NAME, VALUE from ATTRIBUTES where USER_ID = userid;
      ELSE
          ise_result := 3;
          open resultSet for select 0 from dual where 1=2;
      END IF;
    END TF;
    return resultSet;
  end;
END ;
```

#### 4. Mapper les attributs de récupération

#### ODBC List > OracleDB

#### **ODBC Identity Source**

| General          | Connection          | Stored Procedures | Attribu | tes      |          | Groups |
|------------------|---------------------|-------------------|---------|----------|----------|--------|
|                  |                     |                   |         |          |          |        |
| Stor             | ed procedure type   | Returns recordset | •       |          |          |        |
| Plain text passw | ord authentication  | ISEAUTH_R         |         | i        | $\oplus$ |        |
| Plain text       | password fetching   | ISEFETCH_R        |         |          | $\oplus$ |        |
| Check username   | or machine exists   | ISELOOKUP_R       |         | i        | $\oplus$ |        |
| -                | Eatab groups        |                   |         | 1        | -        |        |
|                  | Fetch groups        | ISEGROUPSH        |         |          |          |        |
|                  | Fetch attributes    | ISEATTRSH         |         | <b>i</b> | $\oplus$ |        |
| Search for MAC   | C Address in format | XX-XX-XX-XX-XX-XX |         | •<br>•   |          |        |

5. Récupérer les attributs

| Select Attributes f | rom ODBC |               |                         | x    |
|---------------------|----------|---------------|-------------------------|------|
| Sample User or Mac  | hine *   |               | (i) Retrieve Attributes |      |
| Name                | Туре     | Default Value | Name in ISE             |      |
| SecurityLevel       | STRING   | 0             | SecurityLevel           |      |
|                     |          |               | ОК Са                   | ncel |

Sélectionnez les attributs et cliquez sur OK.

## Étape 6. Configurer les stratégies d'authentification/d'autorisation

Dans cet exemple, les stratégies d'autorisation simples suivantes ont été configurées :

| $\odot$ | Allow admin network access | 4  | OracleDB ExternalGroups EQUALS Admins | × PermitAccess | + | Select from list | - + | 1 | ٥ |
|---------|----------------------------|----|---------------------------------------|----------------|---|------------------|-----|---|---|
| Ø       | SecurityLevel too low      | £; | OracleDB SecurityLevel EQUALS 5       | EnyAccess      | + | Select from list | • + | 0 | ٥ |
| $\odot$ | Allow users network access | 40 | OracleDB ExternalGroups EQUALS Users  | × PermitAccess | + | Select from list | · + | 2 | ٥ |

Les utilisateurs avec **SecurityLevel = 5** seront refusés.

# Étape 7. Ajouter Oracle ODBC aux séquences de source d'identité

Accédez à *Administration > Identity Management > Identity Source Sequences,* sélectionnez votre séquence et ajoutez ODBC à la séquence :

#### Identity Source Sequences List > All\_User\_ID\_Stores

#### **Identity Source Sequence**

#### Identity Source Sequence

\* Name All\_User\_ID\_Stores
Description A built-in Identity Sequence to include all User Identity Stores

#### Certificate Based Authentication

Select Certificate Authentication Profile Preloaded\_Certificate\_P 💌

#### Authentication Search List

#### A set of identity sources that will be accessed in sequence until first authentication succeeds

Available

Selected

| Internal Endpoints |   | > <    | Internal Users<br>All_AD_Join_Points<br>Guest Users<br>OracleDB |   | ⊼ ∧                           |
|--------------------|---|--------|-----------------------------------------------------------------|---|-------------------------------|
|                    | ÷ | »<br>« |                                                                 | + | <ul><li>✓</li><li>✓</li></ul> |

#### Advanced Search List Settings

If a selected identity store cannot be accessed for authentication

- O Do not access other stores in the sequence and set the "AuthenticationStatus" attribute to "ProcessError"
- Treat as if the user was not found and proceed to the next store in the sequence

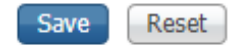

Enregistrez-le.

# Vérification

Vous devriez maintenant être en mesure d'authentifier les utilisateurs par rapport à ODBC et de récupérer leurs groupes et attributs.

### Journaux dynamiques RADIUS

Effectuez certaines authentifications et accédez à Operations > RADIUS > Live Logs

|   | Time                         | Status   | Details | Repeat | Identity | Endpoint ID       | Endpoint P    | Authenticat    | Authorizati   | Authorizati   | IP Address    |   | Network Device |
|---|------------------------------|----------|---------|--------|----------|-------------------|---------------|----------------|---------------|---------------|---------------|---|----------------|
| × |                              | ٠        |         |        | Identity | Endpoint ID       | Endpoint Prof | Authentication | Authorization | Authorization | IP Address    | ٠ | Network Device |
|   | Aug 08, 2017 04:31:32.545 PM | ٥        | 0       |        | badUser  | 92:77:F1:E4:D2:53 |               | Default >> D   | Default       |               |               |   | SWITCH         |
|   | Aug 08, 2017 04:31:32.465 PM | 0        | 0       | 0      | admin    | 61:AD:77:0F:DF:CF | FreeBSD-W     | Default >> D   | Default >> A  | PermitAccess  | 83.133.106.96 |   |                |
|   | Aug 08, 2017 04:31:32.460 PM | <b>S</b> | 0       |        | admin    | 61:AD:77:0F:DF:CF |               | Default >> D   | Default >> A  | PermitAccess  |               |   | SWITCH         |
|   | Aug 08, 2017 04:31:32.365 PM | 0        | 0       | 0      | bob      | FC:F4:97:F2:F5:4F |               | Default >> D   | Default >> A  | PermitAccess  | 241.97.134.20 |   |                |
|   | Aug 08, 2017 04:31:32.359 PM | <b>S</b> | 0       |        | bob      | FC:F4:97:F2:F5:4F |               | Default >> D   | Default >> A  | PermitAccess  |               |   | SWITCH         |
|   | Aug 08, 2017 04:31:32.237 PM | ٥        | Q       |        | alice    | 42:27:B1:C6:F9:A4 |               | Default >> D   | Default >> S  | DenyAccess    |               |   | SWITCH         |

Comme vous pouvez le voir, l'utilisateur Alice a **SecurityLevel = 5,** d'où le rejet de l'accès.

## Rapport détaillé

Cliquez sur **Rapport détaillé** dans la colonne **Détails** pour la session intéressante afin de vérifier le flux.

Rapport détaillé pour l'utilisateur Alice (rejeté en raison d'un niveau de sécurité faible) :